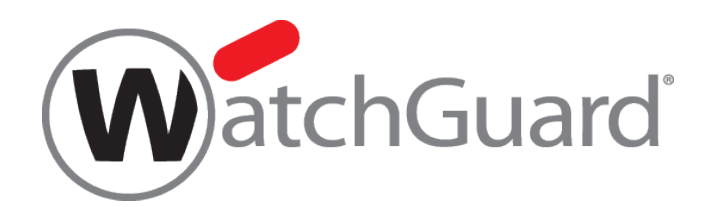

# **WatchGuard** デバイス登録手順

本資料の内容は、機能の追加等により予告なく追加・変更されることがあります。

内容についてのお問い合せは、下記へご連絡をお願い致します。

JPNsales@watchguard.com

ウォッチガード・テクノロジー・ジャパン株式会社

2015年4月 Rev-03

# 製品登録手順

# Step1

- <u>http://www.watchguard.com/</u>
- ▶ 画面右上の鍵マーク 4 (Log In) をクリック
- ▶ 「Partner Portal アカウントの作成手順」で設定したユーザー名/PW でログイン

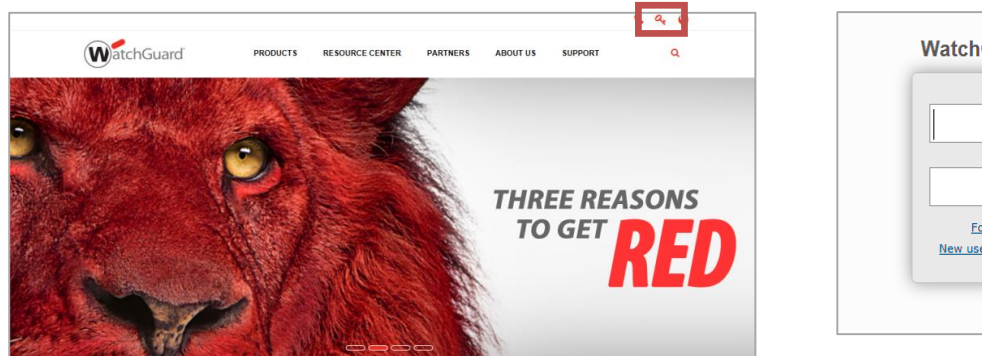

| ユーザ・                 | -8: |
|----------------------|-----|
| <br>パスワ <sup>.</sup> | -۴: |
| Forgot Password?     |     |

# Step2

- レグイン後、Support Homeから Activate a Product を選択
- ▶ シリアル番号をハイフン(-)も含め入力 ※シリアル番号は製品のラベルに記載の13桁の英数字
- > CONTINUE をクリックし、次のステップへ進む

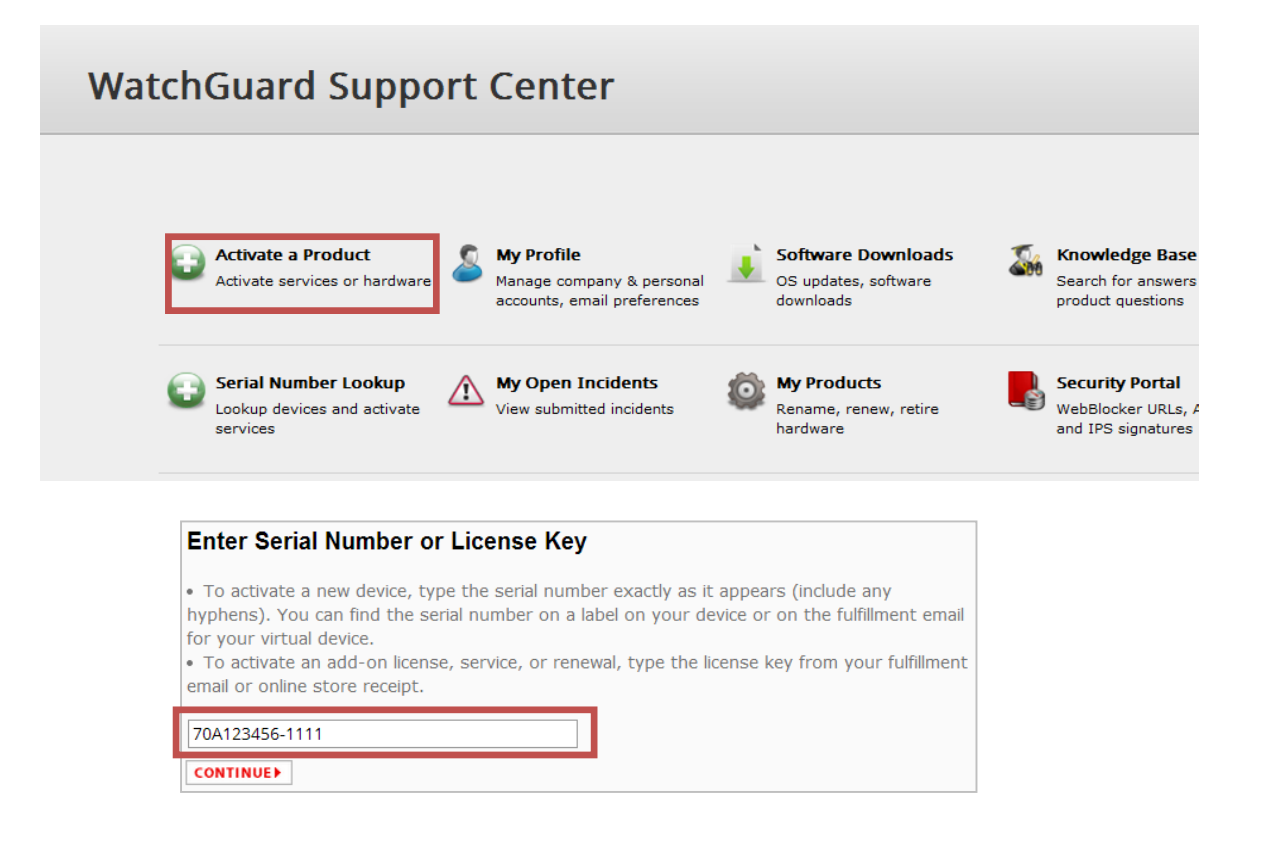

# Step3

- 入力済シリアル番号から該当製品型番が表示されます。
- ▶ 製品に名前をつける

→デバイスを簡単に区別できるよう分かりやすい名前をつけることが可能。

使用できる文字数は 20 文字まで

➢ NEXT で次のページへ進む

### Step4

- > 30 日間、試用したい UTM の機能があれば、チェックを入れる
- Next で次のページへ進む

| Activating: Firebox T10 (US)                                                                                                 | Activating.                                                                                                    |
|----------------------------------------------------------------------------------------------------|----------------------------------------------------------------------------------------------------|
| Set a Friendly Name Assign a friendly name to identify this device in your account on the WatchGuard website (VrG-T10-023 x) | Select Your Free Trial(5)         Try our best-of-liveed UTM services at no cost for 30 days.         APT Blocker is new in Prevalue v119.         Opplication         Opplication |
| « Previous   Next »                                                                                                    | « Previous Next »                                                                                                    |

### Step5

- > End-User License Agreement をご確認の上、同意される場合は
- ➤ チェックボックスにチェックの上、Next で次に進む。

# Step6

- Classic Activation にチェックを入れる
- Next で次に進む。

| Activate a Product                          |                                                                                                    |
|---------------------------------------------|----------------------------------------------------------------------------------------------------|
| Activating: Firebox T10 (US)<br>WG-T70-023* | Activating: Firebox T10 (US)<br>WG-710-023*                                                                                                    |
|                                             | RapidDeploy Configuration                                                                                                    |
| Review the End-User License Agreement.      | RapidDeploy Configuration                                                                                                    |
| ✓ I accept the End-User License Agreement.  | With RapidDeploy, your device automatically downloads an<br>each time it connects to the Internet with factory-default set                                                                                                    |
|                                             | RapidDeploy Quick Start     Your device downloads a basic configuration from     Support Center when you power if on. You can cor     and edit is configuration at any time after initial set     RapidDeploy QuickStart if your device:     will addematically receive its DNS settings from     is not under Centralized Management |
|                                             | Classic Activation     For more advanced users. Continue activation and     Wizard to create an initial device configuration.                                                                                                    |
| « Previous Next »                           | ·                                                                                                    |

es a config

ur ISP (most co

the Web Setup

Next »

# Step7

- ▶ Feature Key をクリックし Feature Key を取得(取得した Feature Key はコピーし、個別で保存して下さい。製品本体を起動させます) ※取得した Feature Key の使用方法は次のステップ■ライセンス Key の有効化ガイド内の Step2 "WSM から Feature Key を適用する"でご確認ください。
- Finish で次の画面に進む

# Step8

- Activation is complete!
   WatchGuard データベースに製品情報が登録されました Finish で次の画面に進む
- 各ライセンスの有効期限をご確認ください。登録する機器が 他にある場合は、Activate More クリックし、「STEP2」に戻る

| up Wizard, your         Sard Guide for         stard Guide for         stard Guide for         stard Suide for         stard Suide for<                                                                                                    | A feature key has been created for your revice and ap to the feature key. See the Quick Start Guide for nore information.                                                                                                    | A feature key has been created for your process when you must be setup Wizard, your device will automatically retrieve and ap by the <u>feature key</u> . See the <u>Quick Start Guide</u> for <u>Start Subject</u> 107002211332 (License T): Control 2014 (Start Subject Start Subject Start Start Subject Start Subject Start Subject Start Subject Start Subject Start Subject Start Subject Start Subject Start Subject Start Subject Start Subject Start Subject Start Start St                                                                                                    |                                                                                                    | eature Key                                                                                                    |                                                                                                    | Activate a Product                                                                                                    |
|----------------------------------------------------------------------------------------------------|----------------------------------------------------------------------------------------------------|----------------------------------------------------------------------------------------------------|----------------------------------------------------------------------------------------------------|----------------------------------------------------------------------------------------------------|----------------------------------------------------------------------------------------------------|----------------------------------------------------------------------------------------------------|
| up Wizard, your         Start Guide for         start Guide for         iard these: DDRADBIAISD2         iard these: DDRADBIAISD2 </th <th>A feature key has been created for your portion more of Web Setup Wizard, your texture will automatically retrieve and ap to the feature key. See the Quick Start Guide for the control of the texture key and box. Click anywhere in the window of the texture key and box. Click anywhere in the window of the texture key and power of the texture key and box. Click anywhere in the window of the texture key and power of the texture key and power of the texture key and box. Click anywhere in the window of the texture key and power of the texture key and power of the texture key and box. Click anywhere in the window of the texture key and power of the texture key and power of the texture key and the texture key and the</th> <th>A feature key has been created for your period: when you name web Setup Wizard, your device will automatically retrieve and ap is the feature key. See the Quick Start Guide for more information.  Coy ad past everyting betwint of the feature key data box. Click shywhere in the write and the test many device will automatically retrieve and ap is the feature key. See the Quick Start Guide for the feature key and past everyting betwint of the feature key data box. Click shywhere in the write and the test many data the test.  To apply your feature key later, you have several options. See the WatchGuard Knowledge Base for more information.  Coy ad past everyting betwint of the feature key data box. Click shywhere in the write and the test many data the test many data to the feature key data box. Click shywhere in the write and the test many data to the test many data to the</th> <th>bout Your Device Feature Key Advate a Product</th> <th></th> <th></th> <th>1</th> | A feature key has been created for your portion more of Web Setup Wizard, your texture will automatically retrieve and ap to the feature key. See the Quick Start Guide for the control of the texture key and box. Click anywhere in the window of the texture key and box. Click anywhere in the window of the texture key and power of the texture key and box. Click anywhere in the window of the texture key and power of the texture key and power of the texture key and box. Click anywhere in the window of the texture key and power of the texture key and power of the texture key and box. Click anywhere in the window of the texture key and power of the texture key and power of the texture key and the texture key and the                                                                                                    | A feature key has been created for your period: when you name web Setup Wizard, your device will automatically retrieve and ap is the feature key. See the Quick Start Guide for more information.  Coy ad past everyting betwint of the feature key data box. Click shywhere in the write and the test many device will automatically retrieve and ap is the feature key. See the Quick Start Guide for the feature key and past everyting betwint of the feature key data box. Click shywhere in the write and the test many data the test.  To apply your feature key later, you have several options. See the WatchGuard Knowledge Base for more information.  Coy ad past everyting betwint of the feature key data box. Click shywhere in the write and the test many data the test many data to the feature key data box. Click shywhere in the write and the test many data to the test many data to the                                                                                                    | bout Your Device Feature Key Advate a Product                                                                                                    |                                                                                                    |                                                                                                    | 1                                                                                                    |
| intraction your         strict Guide for         intracting for         intracting for         int                                                                                                    | We all being in the best of the particle way. See the Outle start Guide for more information.         Image: Start Guide Start Guide for the start start Guide for the start start Guide for the start start Guide for the start start Guide for the start start Guide for the start start st                                                                                                    | A reduce key late bein braiter key late in braiter key. See the Quick Start Quide for device will automatically retrieve and ap the feature key. See the Quick Start Quide for the Internet.                                                                                                    | bout Your Device Feature Key                                                                                                    | ted for your                                                                                                    | way way                                                                                                    | Copy and paste everything below into the feature key dialog box . Click anywhere in the wind<br>all of the text.                                                                                                    |
| Image: 00-11-2014_00:06       Model: 10       Model: 10       Pressure: 3P CONTROL TRAILBRe-00-2014       Pressure: 3P CONTROL TRAILBRE-00-2014       Pressure: 3P CONTROL TRAILBRE-00-2014       Pressure: 3P CONTROL TRAILBRE-00-2014       Pressure: 3P CONTROL TRAILBRE-00-2014       Pressure: 3P CONTROL TRAILBRE-00-2014       Pressure: 10 TRAILBRE-00-2014       Pressure: 10 TRAILBRE-00-2014       <                                                                                                    | Intel information.       Items: 0.95,11-204_00:06         Intel you install a feature key on a new device, only one user can connect to the internet.       Items: 0.95,11-204_00:06         Intel you install a feature key on a new device, only one user can connect to the internet.       Items: 0.95,11-204_00:06         Intel you install a feature key later, you have several options. See the <u>WatchGuard Knowledge</u> Items: 0.95,11-204_00:06         Isage for more information.       Items: 0.95,11-204_00:06         Items: IP                                                                                                    | more information.  Until you install a feature key on a new device, only one user can connect to the internet.  To apply your feature key later, you have several options. See the <u>WatchGuard Knowledge</u> Base for more information.  Material 2011-1021_00106  Material 2011  Material 2011  Mater                                                                                                    | bout Your Device Feature Key Cory and pate everything below into the feature key dialog box . Click anywhere in the wind all of the text.                                                                                                    | ieve and ap ly the feature key. See the Quick St                                                                                                    | tart Guide for                                                                                                    | Serial Number: DOFA0281A1332<br>License ID: DOFA0281A1332                                                                                                    |
| and Knowledge         Finish                                                                                                    | Until you install a feature key on a new device, only one user can connect to the internet.                                                                                                    | Until you install a feature key on a new device, only one user can connect to the internet.  To apply your feature key later, you have several options. See the <u>WatchGuard Knowledge</u> Base for more information.  To device the the internet information.  To apply our feature key later, you have several options. See the <u>WatchGuard Knowledge</u> Base for more information.  To apply our feature key later, you have several options. See the <u>WatchGuard Knowledge</u> Base for more information.  To apply our feature key later, you have several options. See the <u>WatchGuard Knowledge</u> Base for more information.                                                                                                    | bout Your Device Feature Key  Cory and paste everything below into the feature key dialog box . Click anywhere in the wind all of the text.  Cory and paste everything below into the feature key dialog box . Click anywhere in the wind all of the text.  Section 2017/2012/12/12/12/12/12/12/12/12/12/12/12/12/1                                                                                                    |                                                                                                    |                                                                                                    | Name: 08-11-2014_00:06<br>Model: T10                                                                                                    |
| Features 17, TRIANGROUP-02-014<br>Features 17, TRIANGROUP-02-014<br>Features 17, TRIANGROUP-02-014<br>Features 17, TRIANGROUP-02-014<br>Features 17, TRIANGROUP-02-014<br>Features 17, TRIANGROUP-02-014<br>Features 17, TRIANGROUP-02-014<br>Features 17, TRIANGROUP-02-014<br>Features 10, TRIANGROUP-02-014<br>Features 10, TRIANGROUP-02-014                                                                                                    | the Internet.  Feature: AV_ISIAIde=0-9-014 Feature: AV_ISIAIde=0-9-014 Feature: AV_ISI                                                                                                    | the Internet. To apply your feature key later, you have several options. See the <u>WatchGuard Knowledge</u> Base for more information.                                                                                                    | bout Your Device Feature Key     Correct Set Set Set Set Set Set Set Set Set Se                                                                                                    | a feature key on a new device, only one user                                                                                                    | can connect to                                                                                                    | Feature: AUTHENTICATED_USER#200                                                                                                    |
| Aard Knowledge                                                                                                    | to apply your feature key later, you have several options. See the <u>WatchGuard Knowledge</u><br>lase for more information.<br>See the <u>WatchGuard Knowledge</u><br>Secure: FU_SUBJACK<br>Feature: FU_SUBJACK<br>Feature: FU_SUBJACK<br>Feature: SUBJACK<br>Feature: SUBJAC                                                                                                    | To apply your feature key later, you have several options. See the <u>WatchGuard Knowledge</u> Base for more information. To apply your feature the several options. See the <u>WatchGuard Knowledge</u> Base for more information.                                                                                                    | Correct Disconting the feature key of a feature key and ap by the feature key. See the Quick Start Guide for pre-time to the feature key and ap by the feature key. See the Quick Start Guide for pre-time to the feature key of a feature key of a feature key. See the Quick Start Guide for the text.      Activate 2 Product      Correct Correct Cor                                |                                                                                                    |                                                                                                    | Feature: AV_TRIAL@Sep-09-2014<br>Feature: BOVPN_TUNNEL#5                                                                                                    |
| uard Knowledge         Feature: Fill SEES 400           Feature: Fill SEES 400         Feature: Fill SEES 400           Feature: Fill SEES 400         Feature: Fill SEES 400           Feature: Fill SEES 400         Feature: Fill SEES 400           Feature: Fill SEES 400         Feature: Fill SEES 400           Feature: Fill SEES 400         Feature: Fill SEES 400           Feature: Fill SEES 400         Feature: Fill SEES 400           Feature: Fill SEES 400         Feature: Fill SEES 400           Feature: Fill SEES 400         Feature: Fill SEES 400           Feature: Fill SEES 400         Feature: Fill SEES 400           Feature: Fill SEES 400         Feature: Fill SEES 400           Feature: Fill SEES 400         Feature: Fill SEES 400                                                                                                    | o apply your feature key later, you have several options. See the <u>WatchGuard Knowledge</u><br><u>tase</u> for more information.<br>Feature: TV_SEES40e=00-2014<br>Feature: TV_SEES40e=00-2014<br>Feature: LTP_SEES40e=00-2014<br>Feature: LTP_SEES40e=00-2014<br>Feature: SVENDOTESTINGe0-0-2014<br>Feature: SVENDOTESTINGe0-0-2014<br>Feature: SVENDOTESTINGe0-0-2014<br>Feature: SVENDOTESTINGe0-0-2014<br>Feature: SVENDOTESTINGe0-0-2014<br>Feature: SVENDOTESTINGe0-0-2014<br>Feature: SVENDOTESTINGE0-0-2014<br>Feature: SVENDOTESTINGE0-0-2014                                                                                                    | To apply your feature key later, you have several options. See the <u>WatchGuard Knowledge</u><br>Base for more information.<br>Peture: FU_SERS40<br>Peture: TU_SERS40<br>Peture: TU_SERS40<br>Petur                                                      | Activate 2 Product         Activate 2 Product         Feature key has been created for your perice: when your on the Web Setup Wizard, your vice will automatically retrieve and ap by the feature key. See the Quick Start Guide for pre-information.         Image: 0 = 10:2014 (00:06 bits)         Image: 0 = 10:2014 (00:06 bits)<                                                                                                    |                                                                                                    |                                                                                                    | Feature: FIRENARE_XTM<br>Feature: FIRENARE_XTM<br>Feature: FW RULE#0                                                                                                    |
| Feature: 127 02865 00-024<br>Feature: 127 02865 00-024<br>Feature: 107 02865 00-024<br>Feature: 107 02085<br>Feature: 550001500<br>Feature: 550001500<br>Feature: 550000<br>Feature: 550000<br>Feature: 550000<br>Feature: 550000<br>Feature: 5500000<br>Feature: 5500000<br>Feature: 5500000<br>Feature: 5500000<br>Feature: 5500000000000000000000000000000000000                                                                                                    | Lase for more information.                                                                                                    | Base for more information.                                                                                                    | bout Your Device Feature Key  feature key has been created for your protoc, onen your new events to be Setup Wizard, your vice will automatically retrieve and ap by the <u>feature key</u> . See the <u>Ouick Start Guide</u> for is information.  Dutil you install a feature key on a new device, only one user can connect to the Internet.  Data Start Start                | ter, you have several options. See the WatchGur                                                                                                    | ard Knowledge                                                                                                    | Feature: FW_SPEED#200<br>Feature: FW_USERS#0                                                                                                    |
| Peature: WUYNI USER46         Peature: SESSIONIESDO         Peature: SESSIONIESDO         Peature: SESSIONIESDO         Peature: SESURE/USER46         Peature: SEURE/USER46                                                                                                    | Pasture: MOTOPU USERAS<br>Pasture: RECTURALASep-09-2014<br>Pasture: SAMMENDASE ITALASep-09-2014; UCL192 SMEUD2QDUDDS 6HB<br>Pasture: SAMMENDASE ITALASep-09-2014; UCL192 SMEUD2QDUDDS 6HB<br>Pasture: SAMMENDASE ITALASEP-09-2014; UCL192 SMEUD2QDUDDS 6HB<br>Pasture: SAMMENDASE ITALASEP-09-2014; UCL192 SMEUD2QDUDDS 6HB                                                                                                    | Peature: MUVPH_USER#5                                                                                                    | bout Your Device Feature Key       Canada a Product         feature key has been created for your pence, oncer your once when your once and phy the feature key. See the Quick Start Quide for performance.       Canada a Product         feature key has been created for your pence, oncer your once and phy the feature key. See the Quick Start Quide for performance.       Canada a Product         feature key has been created for your pence, one your once a pence information.       Dutity performance in the feature key on a new device, only one user can connect to the Internet.       Exercise 20 (OUTBOL TAIL186e-0-2016)         Until you install a feature key on a new device, only one user can connect to the Internet.       Exercise 20 (OUTBOL TAIL186e-0-2016)         apply your feature key later, you have several options. See the WatchQuard Knowledge       Feature: Product                                                                                                    | · · · · · · · · · · · · · · · · · · ·                                                                                                    |                                                                                                    | Feature: L2TF_USER#5<br>Feature: L2TF_USER#5<br>Feature: L1VFSECURITY@Nov-08-2014                                                                                                    |
| Peture: SISSIONIALIDOO           Peture: SISSIONIALIDOO           Peture: SINTALUBEP-09-2014;UC17063KEU2Q2U0054HB           Peture: SINTALUBERS                                                                                                    | Teature: SISSION:5000<br>Feature: SISSION:5000<br>Feature: SISSION:5000                                                                                                    | reature: RED_TRIAL@sep-09-2014                                                                                                    | bout Your Device Feature Key  feature key has been created for your pence, when your on the Web Setup Wizard, your vice will automatically retrieve and ap by the feature key. See the Quick Start Guide for  feature key has been created for your pence, when your one user can connect to the Internet.   Copy and past even this before the Guide Start Guide  Copy and past even this before the Guide Start Guide for  Copy and past even this before the Guide Start Guide for  Copy and past even this before the Guide Start Guide for  Copy and past even the feature key and ap by the feature key. See the Quick Start Guide for  Copy and past even this before the Guide Start Guide for  Copy and past even the feature key and ap by the feature key. See the Quick Start Guide for  Copy and past even the Start Start Guide for  Copy and past even the Start Start Guide for  Copy and past even the feature key and ap by the feature key and ap by our feature key later, you have several options. See the WatchGuard Knowledge  See for more information.   Activate Start Guide Start Copy and past even the Start Start Guide for  Copy and past even the Start Start                             |                                                                                                    |                                                                                                    | Feature: MUVPN_USER#5<br>Feature: RED_TRIAL@Sep-09-2014                                                                                                    |
| Finish                                                                                                    | Peature: SSLVPN USER#5                                                                                                    | Pearure: 5553704/15000<br>Pearure: 5553704/15000                                                                                                    | bout Your Device Feature Key  capture Key has been created for your pence, when youron is Web Setup Wizard, your vice will automatically retrieve and ap by the <u>feature key</u> . See the Quick Start Quide for ore information.  Cover adjuste earthing below into the fature key data box. Click anywhere in the wind if the text.  Ferial Number: DofAccElla132  Licenae Th: DofAccElla132  Licenae Th: DofAcc                      |                                                                                                    |                                                                                                    | Feature: SESSION#15000<br>Feature: SPAMBLOCKER TRIAL@sep-09-2014;UC17Q63WEU2Q2UGD54HB                                                                                                    |
| Finish                                                                                                    |                                                                                                    | reature: SSLVPN USER#5                                                                                                    | bout Your Device Feature Key         Feature key has been created for your power, when you now even the Web Setup Wizard, your vice will automatically retrieve and ap by the feature key. See the Quick Start Guide for one information.         Image: Start Start Start Start Start Start Start Guide for the Internet.         Image: Start Start                                                                                                    |                                                                                                    |                                                                                                    | reature: SSLVPN_USER#5                                                                                                    |
|                                                                                                    | Finish                                                                                                    |                                                                                                    | bout Your Device Feature Key teature Key has been created for your proce, once your one web Setup Wizard, your vice will automatically retrieve and ap by the <u>feature key</u> . See the <u>Uvalch Start Guide</u> for ise information.   Coy and pasts even thing below into the feature key data box. Click anywhere in the web all the test.  Coy and pasts even thing below into the feature key data box. Click anywhere in the web all of the test.  Coy and pasts even thing below into the feature key data box. Click anywhere in the web all of the test.  License 100-DIOR030331303 License 100-DIOR030331303 License 100-DIOR03033130 License 100-DIOR03033130 License 100-DIOR03033130 License 100-DIOR03033130 License 100-DIOR030314 License 100-DIOR030314 License 100-DIOR030314 License 100-DIOR030314 License 100-DIOR030314 License 100-DIOR030314 License 100-DIOR04 License 100-DIOR04 Li                |                                                                                                    | Finish                                                                                                    |                                                                                                    |
|                                                                                                    |                                                                                                    | Finish                                                                                                    | bout Your Device Feature Key         reature Key has been created for your bonce, oncer your and put of feature key. See the Quick Start Quide for see information.         feature Key has been created for your bonce, oncer your and put of feature key. See the Quick Start Quide for the Internet.         feature Key has been created for your bonce, only one user can connect to the Internet.         feature key later, you have several options. See the WatchGuard Knowledge         feature key later, you have several options. See the WatchGuard Knowledge         feature Key State (State)         Finish                                                                                                    |                                                                                                    |                                                                                                    |                                                                                                    |
|                                                                                                    | vate a Product ctivation is complete!                                                                                                    | ivate a Product Activation is complete!                                                                                                    | bout Your Device Feature Key         redure Key has been created for your review and ap by the feature key. See the Quick Start Guide for set information.         Image: Copy of parts exception below into the feature key data box. Click anywhere in the well all of the text.         Image: Copy of parts exception below into the feature key data box. Click anywhere in the well all of the text.         Image: Copy of parts exception below into the feature key data box. Click anywhere in the well all of the text.         Image: Copy of parts exception below into the feature key data box. Click anywhere in the well all of the text.         Image: Copy of parts exception below into the feature key data box. Click anywhere in the well all of the text.         Image: Copy of parts exception below into the feature key data box. Click anywhere in the well all of the text.         Image: Copy of parts exception below into the feature key later. You install a feature key later. You have several options. See the WatchGuard Knowledge see for more information.         Image: Copy of parts exception below into the feature key later. You have several options. See the WatchGuard Knowledge see for more information.         Image: Copy of parts exception below into the feature key later. You (You State exception below into the feature key later. You (You State exception below into the feature key later. You (You State exception below into the feature key later. You (You State exception below into the feature key later. You (You State exception below into the feature key later. You (You State exception below into the feature key later. You (You State exception below into the feature key later. You (You State exception below into the key later. Yo                                                                                                    | Firebox T10 (US)<br>'WG-T10-023''                                                                                                    |                                                                                                    |                                                                                                    |
|                                                                                                    | vate a Product<br>ctivation is complete!                                                                                                    | Finish       ivate a Product       Activation is complete!       Firebox T10 (US)<br>"WG-T10-023"                                                                                                    | bout Your Device Feature Key       Advance & product         reduce key has been created for your period: when your end of the buick Stant Guide for your period: when you have several options. See the <u>WatchGuard Knowledge</u> Statistical product         apply your feature key later, you have several options. See the <u>WatchGuard Knowledge</u> Finish         tate a Product       Finish         Finish       Finish                                                                                                    |                                                                                                    |                                                                                                    |                                                                                                    |
|                                                                                                    | vate a Product<br>ctivation is complete!                                                                                                    | ivate a Product Activation is complete!  Finish  Finish  Finis                                                                                                    | bout Your Device Feature Key         feature key has been created for your service renor your and to Web Setup Wizard, your we will automatically retrieve and and to the feature key. See the Ouick Start Guide for the Internet.         Image: Start Sector Sector                                                                                                    | Serial: D0FA0281A-1332                                                                                                    |                                                                                                    |                                                                                                    |
| Expiration                                                                                                    | vate a Product ctivation is complete!  Firebox T10 (US) WG-710-023* Serial: DDFA0281A-1332 Services: Expiration                                                                                                    | Finish       ivate a Product       Activation is complete!       Image: Firebox T10 (US)<br>"WG-T10-023"<br>Serial: DDFA0281A-1332<br>Services: Expiration                                                                                                    | bout Your Device Feature Key         resture key has been created for your maker store your one to Web Selup Witzard, your your wire will advantatiolary retrieve and ap by the feature key, see to Quick Start Guide for the Internet.         Image: Product Start Guide Section Connect to the Internet.         Image: Product Section Section Section Section Section Section Section Connect to the Internet.         Image: Product Section Section Sect                                                                                                    | Serial: D0FA0281A-1332 Services:                                                                                                    | Expiration                                                                                                    |                                                                                                    |
| Expiration<br>08 Nov 2014                                                                                                    | vate a Product ctivation is complete!  Firebox T10 (US) WG-T10-023* Serial: DUFA0281A-1332 Services: Expiration LiveSecurity Subscription 90-Day 08 Nov 2014                                                                                                    | Finish         ivate a Product         Activation is complete!         Firebox T10 (US)<br>"WG-710-023"<br>Serial: D0FA0281A-1332         Services:       Expiration<br>LiveSecurity Subscription – 90-Day         08 Nov 2014                                                                                                    | bout Your Device Feature Key   Redure Key has been created for your particle work gover out to Web Setup Wizard, your   www.www.www.www.www.www.www.www.www.ww                                                                                                    | Serial: D0FA0281A-1332<br>Services:<br>LiveSecurity Subscription 90-Day                                                                                                    | Expiration<br>08 Nov 2014                                                                                                    |                                                                                                    |
| Expiration<br>08 Nov 2014<br>09 Sep 2014                                                                                                    | vate a Product<br>ctivation is complete!<br>Firebox T10 (US)<br>"WG-710-023"<br>Services: Expiration<br>LiveSecurity Subscription 90-Day 08 Nov 2014<br>WebBlocker 30-Day Trial 09 Sep 2014                                                                                                    | Finish       ivate a Product       Activation is complete!       Firebox T10 (US)<br>"WG-T10-023"<br>Serial: D0FA0281A-1332       Services:     Expiration<br>LiveSecurity Subscription - 90-Day       08 Nov 2014<br>WebBlocker 30-Day Trial     09 Sep 2014                                                                                                    | bout Your Device Feature Key       Additional Status Status                                                                    | Serial: D0FA0281A-1332<br>Services:<br>LiveSecurity Subscription 90-Day<br>WebBlocker 30-Day Trial                                                                                                    | Expiration<br>08 Nov 2014<br>09 Sep 2014                                                                                                    |                                                                                                    |
| Expiration<br>08 Nov 2014<br>09 Sep 2014<br>09 Sep 2014                                                                                                    | vate a Product       ctivation is complete!       Firebox T10 (US)<br>"WG-T10-023"<br>Serial: DDFA0281A-1332       Services:     Expiration<br>LiveSecurity Subscription 90-Day       Services:     Expiration<br>LiveSecurity Subscription 90-Day       Gateway AntiVirus 30-Day Trial     09 Sep 2014<br>09 Sep 2014                                                                                                    | Finish         ivate a Product         Activation is complete!         Image: Serial: DDFA0281A-1332         Serial: DDFA0281A-1332         Serial: DDFA0281A-1332         Services:       Expiration         LiveSecurity Subscription – 90-Day       08 Nov 2014         WebBiocker 30-Day Trial       09 Sep 2014         Gateway AntiVirus 30-Day Trial       09 Sep 2014         University of the DDF DDF DT Trial       09 DDF DT Trial                                                                                                    | bout Your Device Feature Key       Advance Antonio Section (a) (b) (b) (b) (b) (b) (b) (b) (c) (c) (c) (c) (c) (c) (c) (c) (c) (c                                                                                                    | Serial: D0FA0281A-1332<br>Services:<br>LiveSecurity Subscription 90-Day<br>WebBlocker 30-Day Trial<br>Gateway AntiVirus 30-Day Trial                                                                                                    | Expiration<br>08 Nov 2014<br>09 Sep 2014<br>09 Sep 2014                                                                                                    |                                                                                                    |
| Expiration<br>08 Nov 2014<br>09 Sep 2014<br>09 Sep 2014<br>09 Sep 2014                                                                                                    | vate a Product         ctivation is complete!         Firebox T10 (US)<br>"WG-710-023"<br>Serial: DDFAD281A-1332         Serial: DDFAD281A-1332         Serial: DDFAD281A-1332 <t< td=""><td>Finish         ivate a Product         Activation is complete!         Image: Service size of the service size of the service service service size of the service service service</td><td>bout Your Device Feature Key       Account Account         relature key has been created for your prive the two your wine in the walk with a feature key. See the Yues Setup Wizard, your vice will allocated allocated yrethew and and by the feature key. See the Yues Setup Wizard, your vice will allocated allocated yrethew and and by the feature key. See the Yues Setup Wizard, your vice will allocated allocated yrethew and and by the feature key. See the Yues Setup Wizard, your vice will allocated allocated yrethew and and by the feature key. See the Walth Guard Knowledge and for your setup will be repeated with the transmission.         Intrast will allocate key later, you have several options. See the Walth Guard Knowledge and for more information.       Firisch         Attemation is complete!       Firisch         Wide 710 (US)       Wide 710 (US)         Wide 710 (US)       Wide 710 (US)         Wide 710 (US)       Wide 710 (US)         Wide 710 (US)       Wide 710 (US)         Wide 710 (US)       Wide 710 (US)         Wide 710 (US)       Wide 710 (US)         Wide 710 (US)       Wide 710 (US)         Wide 710 (US)       Wide 710 (US)         Wide 710 (US)       Wide 710 (US)         Wide 710 (US)       Wide 710 (US)         Wide 710 (US)       Wide 710 (US)         Wide 710 (US)       Wide 710 (US)         Wide 710 (US)       Wide 710 (US)         Wide 710 (US)       Wide 710 (US)</td><td>Serial: D0FA0281A-1332<br/>Services:<br/>LiveSecurity Subscription 90-Day<br/>WebBlocker 30-Day Trial<br/>Gateway AntiVirus 30-Day Trial<br/>Intrusion Prevention Service 30-Day Trial</td><td>Expiration<br/>08 Nov 2014<br/>09 Sep 2014<br/>09 Sep 2014<br/>09 Sep 2014</td><td></td></t<> | Finish         ivate a Product         Activation is complete!         Image: Service size of the service size of the service service service size of the service service service                                                                                                    | bout Your Device Feature Key       Account Account         relature key has been created for your prive the two your wine in the walk with a feature key. See the Yues Setup Wizard, your vice will allocated allocated yrethew and and by the feature key. See the Yues Setup Wizard, your vice will allocated allocated yrethew and and by the feature key. See the Yues Setup Wizard, your vice will allocated allocated yrethew and and by the feature key. See the Yues Setup Wizard, your vice will allocated allocated yrethew and and by the feature key. See the Walth Guard Knowledge and for your setup will be repeated with the transmission.         Intrast will allocate key later, you have several options. See the Walth Guard Knowledge and for more information.       Firisch         Attemation is complete!       Firisch         Wide 710 (US)       Wide 710 (US)         Wide 710 (US)       Wide 710 (US)         Wide 710 (US)       Wide 710 (US)         Wide 710 (US)       Wide 710 (US)         Wide 710 (US)       Wide 710 (US)         Wide 710 (US)       Wide 710 (US)         Wide 710 (US)       Wide 710 (US)         Wide 710 (US)       Wide 710 (US)         Wide 710 (US)       Wide 710 (US)         Wide 710 (US)       Wide 710 (US)         Wide 710 (US)       Wide 710 (US)         Wide 710 (US)       Wide 710 (US)         Wide 710 (US)       Wide 710 (US)         Wide 710 (US)       Wide 710 (US)                                                                                                    | Serial: D0FA0281A-1332<br>Services:<br>LiveSecurity Subscription 90-Day<br>WebBlocker 30-Day Trial<br>Gateway AntiVirus 30-Day Trial<br>Intrusion Prevention Service 30-Day Trial                                                                                                    | Expiration<br>08 Nov 2014<br>09 Sep 2014<br>09 Sep 2014<br>09 Sep 2014                                                                                                    |                                                                                                    |
| Expiration<br>08 Nov 2014<br>09 Sep 2014<br>09 Sep 2014<br>09 Sep 2014<br>09 Sep 2014<br>09 Sep 2014                                                                                                    | Firebox T10 (US)<br>"WG-710-023"<br>Serial: D0FA0281A-1332       Serial: D0FA0281A-1332       Services:     Expiration<br>LiveSecurity Subscription 90-Day       D8 Blocker 30-Day Trial     09 Sep 2014<br>09 Sep 2014<br>Intrusion Prevention Service 30-Day Trial       D9 Sep 2014<br>Intrusion Prevention Service 30-Day Trial     09 Sep 2014<br>09 Sep 2014                                                                                                    | Finish         ivate a Product         Activation is complete!         Image: Service and Complete in the intervence of the intervence of                                                                                                    | bout Your Device Feature Key       Control of your protect where your protect where you                                                                   | Serial: DDFA0281A-1332<br>Services:<br>LiveSecurity Subscription 90-Day<br>WebBlocker 30-Day Trial<br>Gateway AntVirus 30-Day Trial<br>Intrusion Prevention Service 30-Day Trial<br>spamBlocker 30-Day Trial<br>SpamBlocker 30-Day Trial                                                                                                    | Expiration<br>08 Nov 2014<br>09 Sep 2014<br>09 Sep 2014<br>09 Sep 2014<br>09 Sep 2014<br>09 Sep 2014                                                                                                    |                                                                                                    |
| Expiration<br>08 Nov 2014<br>09 Sep 2014<br>09 Sep 2014<br>09 Sep 2014<br>09 Sep 2014<br>09 Sep 2014<br>09 Sep 2014                                                                                                    | vate a Product       ctivation is complete!       Image: Wight of the system of the system of t                                                                                                    | Finish         ivate a Product         Activation is complete!         Image: Pirebox T10 (US)<br>TWG-T10-023*<br>Serial: DDFA0281A-1332         Services:       Expiration<br>LiveSecurity Subscription – 90-Day         Services:       Expiration<br>LiveSecurity Subscription – 90-Day         Gateway AntVirus 30-Day Trial       09 Sep 2014<br>Intrusion Prevention Service 30-Day Trial         Activation Enabled Defense 30-Day Trial       09 Sep 2014<br>D9 Sep 2014<br>Reputation Enabled Defense 30-Day Trial                                                                                                    | bout Your Device Feature Key       Intermediation         infature key has been created for your processing over the event account of the feature key. See the Subury Wizard, your your we will account your the the feature key. See the Subury Wizard, your your we have and a or the feature key. See the Subury Wizard, your your we have and a complete key has been created for your processing we have been accounted the feature key. See the Subury Wizard Subury See the Subury See the Subury Subury Subury See the Subury See the Subury See the                                                                                             | Serial: D0FA0281A-1332<br>Services:<br>LiveSecurity Subscription 90-Day<br>WebBlocker 30-Day Trial<br>Gateway AntVirus 30-Day Trial<br>Intrusion Prevention Service 30-Day Trial<br>spamBlocker 30-Day Trial<br>Reputation Enabled Defense 30-Day Trial<br>Data Loss Prevention 30-Day Trial                                                                         | Expiration<br>08 Nov 2014<br>09 Sep 2014<br>09 Sep 2014<br>09 Sep 2014<br>09 Sep 2014<br>09 Sep 2014                                                                                                    |                                                                                                    |
| Expiration<br>08 Nov 2014<br>09 Sep 2014<br>09 Sep 2014<br>09 Sep 2014<br>09 Sep 2014<br>09 Sep 2014<br>09 Sep 2014<br>09 Sep 2014<br>09 Sep 2014                                                                                                    | vate a Product         ctivation is complete!         Firebox T10 (US)<br>"WG-T10-023"<br>Seria: DDFAD281A-1332         Services:       Expiration<br>LiveSecurity Subscription 90-Day         Services:       Expiration<br>LiveSecurity Subscription 90-Day         Gateway AntiVirus 30-Day Trial       09 Sep 2014<br>Of Sep 2014         Intrusion Prevention Service 30-Day Trial       09 Sep 2014<br>Of Sep 2014         Reputation Enabled Defense 30-Day Trial       09 Sep 2014<br>Of Sep 2014         Data Loss Prevention 30-Day Trial       09 Sep 2014<br>Of Sep 2014                                                                                                    | Finish         ivate a Product         Activation is complete!         Firebox T10 (US)<br>"WG-T10-023"<br>Serial: DDFA0281A-1332         Services:       Expiration<br>LiveSecurity Subscription 90-Day         Services:       Expiration<br>LiveSecurity Subscription 90-Day         Gateway AntiVirus 30-Day Trial       09 Sep 2014<br>Intrusion Prevention Service 30-Day Trial         gateway AntiVirus 30-Day Trial       09 Sep 2014<br>Intrusion Prevention Service 30-Day Trial         Data Loss Prevention 30-Day Trial       09 Sep 2014<br>Data Loss Prevention 30-Day Trial                                                                                                    | bout Your Device Feature Key       Another Sectors (Sectors (S                                                                   | Serial: D0FA0281A-1332<br>Services:<br>LiveSecurity Subscription 90-Day<br>WebBlocker 30-Day Trial<br>Gateway AntiVirus 30-Day Trial<br>Intrusion Prevention Service 30-Day Trial<br>Reputation Enabled Defense 30-Day Trial<br>Data Loss Prevention 30-Day Trial<br>Data Loss Prevention 30-Day Trial<br>Data Loss Prevention 30-Day Trial                          | Expiration<br>08 Nov 2014<br>09 Sep 2014<br>09 Sep 2014<br>09 Sep 2014<br>09 Sep 2014<br>09 Sep 2014<br>09 Sep 2014<br>09 Sep 2014                                                                                                    |                                                                                                    |
| Expiration<br>08 Nov 2014<br>09 Sep 2014<br>09 Sep 2014<br>09 Sep 2014<br>09 Sep 2014<br>09 Sep 2014<br>09 Sep 2014<br>09 Sep 2014<br>09 Sep 2014                                                                                                    | vate a Product         ctivation is complete!         Image: Service and Complete Product         Service and Complete Product         Service and Complete Product Product         Service and Complete Product Product Pro                                                                                                    | Finish         Invate a Product         Activation is complete!         Firebox T10 (US)<br>WG-710-023*<br>Serial: DDFA0281A-1332         Serices: Expiration<br>LiveSecurity Subscription - 90-Day 08 Nov 2014<br>Gateway AntiVirus 30-Day Trial 09 Sep 2014<br>Intrusion Prevention Service 30-Day Trial 09 Sep 2014<br>Application Control 30-Day Trial 09 Sep 2014<br>Data Loss Prevention 30-Day Trial 09 Sep 2014<br>Application Control 30-Day Trial 09 Sep 2014                                                                                                    | bout Your Device Feature Key       Comments of the second second se                                                                   | Serial: D0FA0281A-1332<br>Services:<br>LiveSecurity Subscription 90-Day<br>WebBlocker 30-Day Trial<br>Intrusion Prevention Service 30-Day Trial<br>spamBlocker 30-Day Trial<br>Reputation Enabled Defense 30-Day Trial<br>Data Loss Prevention 30-Day Trial<br>Application Control 30-Day Trial                                                                      | Expiration<br>08 Nov 2014<br>09 Sep 2014<br>09 Sep 2014<br>09 Sep 2014<br>09 Sep 2014<br>09 Sep 2014<br>09 Sep 2014<br>09 Sep 2014                                                                                                    |                                                                                                    |
| Expiration<br>08 Nov 2014<br>09 Sep 2014<br>09 Sep 2014<br>09 Sep 2014<br>09 Sep 2014<br>09 Sep 2014<br>09 Sep 2014<br>09 Sep 2014<br>09 Sep 2014                                                                                                    | vate a Product         ctivation is complete!         Image: services:         Fride Stride         Serial: D0FA0281A-1332         Services:       Expiration         Live Security Subscription – 90-Day       08 Nov 2014         WebBioker 30-Day Trial       09 Sep 2014         Gateway AntiVirus 30-Day Trial       09 Sep 2014         Reputation Fravention Service 30-Day Trial       09 Sep 2014         Application Control 30-Day Trial       09 Sep 2014         Application Control 30-Day Trial       09 Sep 2014         Application Control 30-Day Trial       09 Sep 2014         Application Control 30-Day Trial       09 Sep 2014         Application Control 30-Day Trial       09 Sep 2014         Application Control 30-Day Trial       09 Sep 2014         Application Control 30-Day Trial       09 Sep 2014         Application Control 30-Day Trial       09 Sep 2014         Application Control 30-Day Trial       09 Sep 2014         Cet the latest software for your device nov.       Expiration                                                                                                    | Finish         ivate a Product         Activation is complete!         Firebox T10 (US)<br>WG-T10-023*<br>Serial: D0FA0281A-1332         Serial: D0FA0281A-1332         Serial: D0FA0281A-1332         Serial: D0FA0281A-1332         Serial: D0FA0281A-1332         Serial: D0FA0281A-1332         Serial: D0FA0281A-1332         Serial: D0FA0281A-1332         Services:         Expiration         LiveSecurity Subscription - 90-Day         08 Nov 2014         WebBlocker 30-Day Trial       09 Sep 2014         Intrusion Prevention Service 30-Day Trial       09 Sep 2014         Application Control 30-Day Trial       09 Sep 2014         Application Control 30-Day Trial       09 Sep 2014         Application Control 30-Day Trial       09 Sep 2014         Application Control 30-Day Trial       09 Sep 2014         Application Control 30-Day Trial       09 Sep 2014         Application Control 30-Day Trial       09 Sep 2014         Application Control 30-Day Trial       09 Sep 2014         Application Control 30-Day Trial       09 Sep 2014         Application Control 30-Day Trial       09 Sep 2014         Application Control 30-Day Trial       09 Sep 2014         Application Control 30-Day Trial       0                                                                                                    | bout Your Device Feature Key         index and submatically reference and any of the feature key. See the feature key and any of the feature key and any of the feature key and any of the feature key and any of the feature key and the reference and any of the feature key and the reference and the reference and the reference and the                                                                                     | Serial: DDFA0281A-1332<br>Services:<br>LiveSecurity Subscription 90-Day<br>WebBlocker 30-Day Trial<br>Gateway AntiVirus 30-Day Trial<br>Intrusion Prevention Service 30-Day Trial<br>spamBlocker 30-Day Trial<br>Reputation Enabled Defense 30-Day Trial<br>Data Loss Prevention 30-Day Trial<br>Application Control 30-Day Trial<br>ware for your device now.       | Expiration<br>08 Nov 2014<br>09 Sep 2014<br>09 Sep 2014<br>09 Sep 2014<br>09 Sep 2014<br>09 Sep 2014<br>09 Sep 2014<br>09 Sep 2014                                                                                                    |                                                                                                    |
| Expiration<br>08 Nov 2014<br>09 Sep 2014<br>09 Sep 2014<br>09 Sep 2014<br>09 Sep 2014<br>09 Sep 2014<br>09 Sep 2014<br>09 Sep 2014                                                                                                    | vate a Product         ctivation is complete!         Image: service:         Firebox T10 (US)         "W6-T10-023"         Serial: D0FA0281A-1332         Service:       Expiration         LiveSecurity Subscription - 90-Day       08 Nov 2014         WebBlocker 30-Day Trial       09 Sep 2014         Gateway AntiVirus 30-Day Trial       09 Sep 2014         Intrusion Prevention Service 30-Day Trial       09 Sep 2014         Application Enabled Defense 30-Day Trial       09 Sep 2014         Application Control 30-Day Trial       09 Sep 2014         Application Control 30-Day Trial       09 Sep 2014         Application Control 30-Day Trial       09 Sep 2014         Application Control 30-Day Trial       09 Sep 2014         Application Control 30-Day Trial       09 Sep 2014         Application Control 30-Day Trial       09 Sep 2014         Application Control 30-Day Trial       09 Sep 2014         Application Control 30-Day Trial       09 Sep 2014         Application Control 30-Day Trial       09 Sep 2014         Application Control 30-Day Trial       09 Sep 2014                                                                                                    | Finish         ivate a Product         Activation is complete!         IvaG-T10.023*         Seria: D0FA0281A-1332         Services:       Expiration         LiveSecurity Subscription - 90-Day       08 Nov 2014         WebBlocker 30-Day Trial       09 Sep 2014         Gateway Ant/Virus 30-Day Trial       09 Sep 2014         gamBlocker 30-Day Trial       09 Sep 2014         Reputation Enabled Defense 30-Day Trial       09 Sep 2014         Data Loss Prevention 30-Day Trial       09 Sep 2014         Application Control 30-Day Trial       09 Sep 2014         Qate Loss Prevention 30-Day Trial       09 Sep 2014         Application Control 30-Day Trial       09 Sep 2014         Application Control 30-Day Trial       09 Sep 2014         Data Loss Prevention 30-Day Trial       09 Sep 2014         Application Control 30-Day Trial       09 Sep 2014         Application Control 30-Day Trial       09 Sep 2014                                                                                                    | bout Your Device Feature Key  holds a loss of the set of a grand of the feature bit of the back bit of the set of the set                           | Serial: DDFA0281A-1332<br>Services:<br>LiveSecurity Subscription 90-Day<br>WebBlocker 30-Day Trial<br>Gateway AntVirus 30-Day Trial<br>Intrusion Prevention Service 30-Day Trial<br>spamBlocker 30-Day Trial<br>Reputation Enabled Defense 30-Day Trial<br>Data Loss Prevention 30-Day Trial<br>Application Control 30-Day Trial<br><u>Ware</u> for your device now. | Expiration<br>08 Nov 2014<br>09 Sep 2014<br>09 Sep 2014<br>09 Sep 2014<br>09 Sep 2014<br>09 Sep 2014<br>09 Sep 2014<br>09 Sep 2014                                                                                                    |                                                                                                    |
| Expiration<br>08 Nov 2014<br>09 Sep 2014<br>09 Sep 2014<br>09 Sep 2014<br>09 Sep 2014<br>09 Sep 2014<br>09 Sep 2014<br>09 Sep 2014<br>09 Sep 2014                                                                                                    | vate a Product         ctivation is complete!         Firebox T10 (US)<br>"WG-T10-023"<br>Serial: D0FA0281A-1332         Services:       Expiration<br>LiveSecurity Subscription - 90-Day         Services:       Expiration<br>LiveSecurity Subscription - 90-Day         Gateway AntiVirus 30-Day Trial       09 Sep 2014<br>Gateway AntiVirus 30-Day Trial         gateway AntiVirus 30-Day Trial       09 Sep 2014<br>Reputation Enabled Defense 30-Day Trial         gate Loss Prevention 30-Day Trial       09 Sep 2014<br>Data Loss Prevention 30-Day Trial         for the latest software for your device now.         Subscripte to security alerts now Get security alerts via BSS or Email on our hold.                                                                                                    | Finish         ivate a Product         Activation is complete!         Image: Product Product Pro                                                                                                    | bout Your Device Feature Key<br>for the key has been occided for you where memory or any web 5 shap Weard, your<br>we will advantationly refere and any where flashing key. See the tables Start Claude for<br>intermediation of the start in the start in the start in the start fragment<br>in the start intermediation of the start in the start in the start fragment<br>in the start intermediation of the start in the start intermediation of the start<br>intermediation of the start intermediation of the start intermediation of the start<br>intermediation of the start intermediation of the start intermediation of the start<br>intermediation of the start intermediation of the start intermediation of the start<br>intermediation of the start intermediation of the start intermediation of the start<br>intermediation of the start intermediation of the start intermediation of the start<br>intermediation of the start intermediation of the start intermediation of the start<br>intermediation of the start intermediation of the start intermediation of the start<br>intermediation of the start intermediation of the start inter | Serial: D0FA0281A-1332<br>Services:<br>LiveSecurity Subscription 90-Day<br>WebBlocker 30-Day Trial<br>Gateway AntVirus 30-Day Trial<br>Intrusion Prevention Service 30-Day Trial<br>spamBlocker 30-Day Trial<br>Reputation Enabled Defense 30-Day Trial<br>Data Loss Prevention 30-Day Trial<br>Application Control 30-Day Trial<br>ware for your device now.        | Expiration<br>08 Nov 2014<br>09 Sep 2014<br>09 Sep 2014<br>09 Sep 2014<br>09 Sep 2014<br>09 Sep 2014<br>09 Sep 2014<br>09 Sep 2014<br>09 Sep 2014                                                                                                    |                                                                                                    |
|                                                                                                    |                                                                                                    | Finish                                                                                                    | bout Your Device Feature Key         feature key has been created for your index since your under the Web Setup Wizard, your vice will automatically retrieve and ap by the feature key. See the Quick Start Guide for pre-information.         Image: Distribution of the feature key on a new device, only one user can connect to the internet.         Image: Distribution of the feature key later, you have several options. See the WatchGuard Knowledge tage for more information.         Finish                                                                                                    |                                                                                                    |                                                                                                    |                                                                                                    |
| Peature: 855709/1500<br>Peature: 855709/1500<br>Peature: S50709/058#5<br>Peature: S50709/058#5                                                                                                    | Facture: SESSION/1500<br>Feature: SEAMIO/CHEAT_TELL/Bep-09-2014/UCL106SMEUD22UGDS4HB<br>Feature: SEAMIO/CHEAT_TELL/Bep-09-2014/UCL106SMEUD22UGDS4HB                                                                                                    | reature: RED TRIAL@Sep-09-2014                                                                                                    | Advise Product  Advise Peature Key  Advise Peature Key  Advise Peature  Advise Peature  Advis                            |                                                                                                    |                                                                                                    | Feature: LivESCURITYGNO-US-2014<br>Feature: MUVPN_USER#5<br>Feature: RED TRLL@Sep-09-2014                                                                                                    |
| Peture: NUTRI USER I III JAPP-09-2014<br>Peture: ESSIUH/SEE IIIIJA9e-09-2014<br>Peture: ESSIUH/SEE IIIIJA9e-09-2014;001706SWE02Q20GD548B<br>Peture: SOUTH_USERS                                                                                                    | Fecture: MUTRICUSENS<br>Preture: RET_ILLASP-0-2014<br>Fecture: STANLASP-0-2014<br>Fecture: STANLASP-0-2014/UC1706SWED02DDDS485<br>Fecture: STANLASP-0-2014/UC1706SWED02DDD5485                                                                                                    | Peature: MUVPN USER 5                                                                                                    | bout Your Device Feature Key         reature key has been created for your protoc, oncer your nerve, when your nerve, when your nerve, w                                                                                    |                                                                                                    |                                                                                                    | Feature: L2TF_USER#5<br>Feature: LIVESECURITY@Nov-08-2014                                                                                                    |
| Feature: 127 052845<br>Feature: 127 052845<br>Featur                                                                                                    | Lase for more information.  Feature: L17E_USEA6 Feature: L17E_USEA6 Feature: L17E_USEA                                                                                                    | Base for more information.  Pearure: LVTP_UBER65 Pearure: LVTP_UBER65 Pearure: LVTPUBER65 Pearure: MVTPU UBER65 Pearure: MVTPU UBER65 Pearure: Pearure: Pearur                                                                                                    | bout Your Device Feature Key       Cover Device Feature Key         feature key has been created for your person much your owner to Web Setup Wizard, your vice will automatically retrieve and ap by the feature key. See the Quick Start Guide for zero information.       Start Start Star                                                                                                    | ter, you have several options. See the WatchGua                                                                                                    | ard Knowledge                                                                                                    | Feature: FW_USERS40<br>Feature: IFS_TRIAL@Sep-09-2014                                                                                                    |
| Jard Knowledge         Pesture: 170 7028369         Pesture: 170 7028369         Pesture: 170 7028369         Pesture: 170 7028369         Pesture: 170 7028369         Pesture: 170 7028369         Pesture: 170 7028369         Pesture: 150 7028369         Pesture: 150 7028369      <                                                                                                    | To apply your feature key later, you have several options. See the <u>WatchGuard Knowledge</u> Lase for more information. Peature: FW_USER40 Peature: LTP_USER40 Peature: LTP_USER40 Peature: LTP_USER40 Peature: LTP_USER40 Peature: RTP_USER40 Peature: R                                                                                                    | To apply your feature key later, you have several options. See the <u>WatchGuard Knowledge</u> Base for more information.  Peature: 127 DISESSIO Peature: 127 DISESSIO Peature: 127 D                                                                                                    | bout Your Device Feature Key       Cover a dealer a Product         Feature key has been created for your product and product of the test.       Cover addeate convolution to the feature key dialog box . Click anywhere in the wind all of the test.         Cover addeate convolution of the test.       Derial Number: DorAccellations         Derial Number: DorAccellations       Derial Number: DorAccellations         Until you install a feature key on a new device, only one user can connect to the Internet.       Derial Number: DorAccellations                                                                                                    |                                                                                                    |                                                                                                    | Feature: FW_RULE#0<br>Feature: FW_SEED#200                                                                                                    |
| Lard Knowledge                                                                                                    | To apply your feature key later, you have several options. See the <u>WatchGuard Knowledge</u><br>lase for more information.<br>See the <u>WatchGuard Knowledge</u><br>Peature: FV_USERS40<br>Peature: LTP_USERS40<br>Peature: LTP_USERS40<br>Peature: LTP_USERS40<br>Peature: LTP_USERS40<br>Peature: LTP_USERS40<br>Peature: STP_USERS40<br>Peature: STP_USERS40<br>Peat                                                                                                    | To apply your feature key later, you have several options. See the <u>WatchGuard Knowledge</u> Sase         Feature: FP_USEF_100           Feature: FP_USEF_200         Feature: FP_USEF_200           Feature: FP_USEF_200         Feature: FP_USEF_200                                                                                                    | Activate a Product         Activate a Product         Copy and pasts everything below into the feature key dialog box . Click anywhere in the wind all of the test.         Copy and pasts everything below into the feature key dialog box . Click anywhere in the wind all of the test.         Copy and pasts everything below into the feature key dialog box . Click anywhere in the wind all of the test.         Description         Image: Internation.         Image: Internation.         Image: Internatinternating test.         Image: Interna                                                                                                    |                                                                                                    |                                                                                                    | Feature: BOTANINGSUP-05-2014<br>Feature: DLP TRIALSep-09-2014<br>Feature: TDFENDF YM                                                                                                    |
| Hard Knowledge                                                                                                    | the internet.                                                                                                    | the internet.  Feature: In the Trail Addy-on-2014 Feature: In the Trail Addy-on-2014 F                                                                                                    | bout Your Device Feature Key     Activate a Product       Cay and pasts everything below into the feature key dialog box . Click anywhere in the wind all of the test.     Cay and pasts everything below into the feature key dialog box . Click anywhere in the wind all of the test.       Feature key has been created for your product where you many be been created for your vice will automatically retrieve and ap by the feature key. See the Quick Start Guide for one information.     Berial Number: DorAccellations                                                                                                    | a feature key on a new device, only one user                                                                                                    | can connect to                                                                                                    | Feature: APP CONTROL TRIAL@Sep-09-2014<br>Feature: AUTHENTICATED USER#200<br>Feature: AV TRIAL@Sec-09-2014                                                                                                    |
| Pressure:     APP CONTROL TRAIL/Beg-09-0204       Pessure:     APP CONTROL TRAIL/Beg-09-0204       Pessure:     APP CONTROL TRAIL/Beg-09-0204                                                                                                    | Until you install a feature key on a new device, only one user can connect to the internet.  To apply your feature key later, you have several options. See the <u>WatchGuard Knowledge</u> Feature at <u>Fig. 2004</u> Feature At <u>Fig. 2004</u> Feature At Fig. 2004 Feature At Fig. 2004 Feature At Fig. 2004 Featur                                                                                                    | Until you install a feature key on a new device, only one user can connect to the internet.  Petute: UTILITIALISES-06-0014 Petute: UTILITIALISES  To apply your feature key later, you have several options. See the WatchGuard Knowledge Base for more information.  Petute: UTILITIALISES  Patulate: TO USES 40 Petute: UTILITIALISES Petute: UTILITIALISES Petute: TO USES 40 Petute: UTILITIALISES Petute: UTILITIALISES Petute: TO USES 40 Petute: UTILITIALISES Petute: UTILITIALISES Petute: UTILITIALISES Petute: UTILITIALISES Petute: UTILITIALISES Petute: TO USES 40 Petute: TO USES 40 Petute: UTILITIALISES Petute: UTILITIALISES Petute: UTILI                                                                                                    | bout Your Device Feature Key     Activate a Product       Cory and pasts everything below into the feature key dialog box . Click anywhere in the wind all of the test.     Cory and pasts everything below into the feature key dialog box . Click anywhere in the wind all of the test.       Feature key has been created for your persone which you remain the weak of the test.     Derivation of the test.       Feature key has been created for your persone which you remain the weak of the test.     Derivation of the test.                                                                                                    |                                                                                                    |                                                                                                    | Name: US-11-2014_00:06<br>Model: T10<br>Version: 2                                                                                                    |
| rr can connect to<br>rr can connect to<br>Hard Knowledge<br>Finish                                                                                                    | What you install a feature key on a new device, only one user can connect to the internet.       Image: State of the internet.         To apply your feature key later, you have several options. See the <u>WatchGuard Knowledge</u> Image: State of the internet.         To apply your feature key later, you have several options. See the <u>WatchGuard Knowledge</u> Image: State of the internet.         To apply your feature key later, you have several options. See the <u>WatchGuard Knowledge</u> Image: State of the internet.         Teasure: WITELING: State of the internet.       Image: State of the internet.         Teasure: WITELING: State of the internet.       Image: State of the internet.         Teasure: WITELING: State of the internet.       Image: State of the internet.         Teasure: WITELING: State of the internet.       Image: State of the internet.         Teasure: WITELING: State of the internet.       Image: State of the internet.         Teasure: WITELING: State of the internet.       Image: State of the internet.         Teasure: WITELING: State of the internet.       Image: State of the internet.         Teasure: WITELING: State of the internet.       Image: State of the internet.         Teasure: WITELING: State of the internet.       Image: State of the internet.         Teasure: WITELING: State of the internet.       Image: State of the internet.         Teasure: WITELING: State of the internet.       Image: State of the internet.         WITELIN                                                                                                    | Until you install a feature key on a new device, only one user can connect to the Internet.     Until you install a feature key on a new device, only one user can connect to the Internet.     To apply your feature key later, you have several options. See the <u>WatchGuard Knowledge</u> Base for more information.                                                                                                    | bout Your Device Feature Key Cay and pasts everything below into the feature key dialog box - Click anywhere in the wind all of the text.                                                                                                    | ieve and ap ly the <u>feature key.</u> See the <u>Quick St</u>                                                                                                    | tart Guide for                                                                                                    | Serial Number: DOFA0281A1332<br>License ID: DOFA0281A1332                                                                                                    |
| Start Guide for Start Guide for Finish                                                                                                    | levice will automatically retrieve and ap in the <u>feature key</u> . See the <u>Quick Start Quide</u> for nore information.                                                                                                    | device will automatically retrieve and ap by the <u>feature key</u> . See the <u>Quick Start Guide</u> for<br>more information.<br>Until you install a feature key on a new device, only one user can connect to<br>the Internet.<br>To apply your feature key later, you have several options. See the <u>WatchGuard Knowledge</u><br>Base for more information.<br>Base for more information.<br>Base to more information.<br>Base to more info | bout Your Device Feature Key Coy and paste everything below into the feature key dialog box . Click anywhere in the wind                                                                                                    | ated for your perice. When you run the Web Setu                                                                                                    | p Wizard, your                                                                                                    | all of the text.                                                                                                    |
| up Wizard, your         Start Guide for         Increase To: DOBAGE31332         Increase To: DOBAGE31332 <td>A feature key has been created for your wevee- when you non a leweb Setup Wizard, your tevice will automatically retrieve and ap by the feature key. See the Cuck Start Guide for none information.</td> <td>A feature key has been created for your portion, when you runn e Web Setup Wizard, your device will automatically retrieve and ap by the <u>feature key</u>. See the <u>Quick Start Guide</u> for more information.  In this your install a feature key on a new device, only one user can connect to the Internet.  To apply your feature key later, you have several options. See the <u>WatchGuard Knowledge</u> Base for more information.  A feature key later, you have several options. See the <u>WatchGuard Knowledge</u> Base for more information.  A feature key later, you have several options. See the <u>WatchGuard Knowledge</u> Base for more information.  A feature key later, you have several options. See the <u>WatchGuard Knowledge</u> Base for more information.  A feature key later, you have several options. See the <u>WatchGuard Knowledge</u> Base for more information.  A feature key later, you have several options. See the <u>WatchGuard Knowledge</u> Base for more information.  A feature key later, you have several options. See the <u>WatchGuard Knowledge</u> Base for more information.  A feature key later, you have several options. See the <u>WatchGuard Knowledge</u> Base for more information.  A feature key later, you have several options. See the <u>WatchGuard Knowledge</u> Base for more information.  A feature key later, you have several options. See the <u>WatchGuard Knowledge</u> Base for more information.  A feature key later, you have several options. See the <u>WatchGuard Knowledge</u> Base for more information.  A feature key later hey later hey later</td> <td>bout Your Device Feature Key</td> <td></td> <td></td> <td>Copy and paste everything below into the feature key dialog box . Click anywhere in the wind</td>                                                                                                    | A feature key has been created for your wevee- when you non a leweb Setup Wizard, your tevice will automatically retrieve and ap by the feature key. See the Cuck Start Guide for none information.                                                                                                    | A feature key has been created for your portion, when you runn e Web Setup Wizard, your device will automatically retrieve and ap by the <u>feature key</u> . See the <u>Quick Start Guide</u> for more information.  In this your install a feature key on a new device, only one user can connect to the Internet.  To apply your feature key later, you have several options. See the <u>WatchGuard Knowledge</u> Base for more information.  A feature key later, you have several options. See the <u>WatchGuard Knowledge</u> Base for more information.  A feature key later, you have several options. See the <u>WatchGuard Knowledge</u> Base for more information.  A feature key later, you have several options. See the <u>WatchGuard Knowledge</u> Base for more information.  A feature key later, you have several options. See the <u>WatchGuard Knowledge</u> Base for more information.  A feature key later, you have several options. See the <u>WatchGuard Knowledge</u> Base for more information.  A feature key later, you have several options. See the <u>WatchGuard Knowledge</u> Base for more information.  A feature key later, you have several options. See the <u>WatchGuard Knowledge</u> Base for more information.  A feature key later, you have several options. See the <u>WatchGuard Knowledge</u> Base for more information.  A feature key later, you have several options. See the <u>WatchGuard Knowledge</u> Base for more information.  A feature key later, you have several options. See the <u>WatchGuard Knowledge</u> Base for more information.  A feature key later hey later hey later                                                                                           | bout Your Device Feature Key                                                                                                    |                                                                                                    |                                                                                                    | Copy and paste everything below into the feature key dialog box . Click anywhere in the wind                                                                                                    |
| Copy and pasts everything below into the feature key dialog box . Click anywhere in the window is and the text.                                                                                                    | A feature key has been created for your wexes, when you may be the feature key. See the Cuck Start Guide for none information.       Cory and paste eventhing below into the feature key dates box. Clck anywhere in the window date of the text.         Image: Distribution of the feature key on a new device, only one user can connect to the Internet.       Section 2000/000000000000000000000000000000000                                                                                                    | A feature key has been created for your portion, which you round a Web Setup Wizard, your device will automatically retrieve and ap by the <u>feature key</u> . See the <u>Quick Start Guide</u> for more information.<br>Which will be the text of the text of text of the text of text of text o                                                                                                    | Botwate a Product                                                                                                    | eature Key                                                                                                    |                                                                                                    | Activate a Product                                                                                                    |
| up Wizard, your shart Guide for  ard Guide for  ard Knowledge  Finish                                                                                                    | About Your Device Feature Key  A feature key has been created for your severe owner yourday, e Web Setup Wizard, your fevice will automatically retrieve and ap by the feature key. See the Quick Start Guide for nore information.  Coy and past everything below into the feature key dated box. Click anywhere in the window all of the text.  Coy and past everything below into the feature key dated box. Click anywhere in the window all of the text.  Coy and past everything below into the feature key dated box. Click anywhere in the window all of the text.  Coy and past everything below into the feature key dated box. Click anywhere in the window all of the text.  Coy and past everything below into the feature key dated box. Click anywhere in the window all of the text.  Coy and past everything below into the feature key dated box. Click anywhere in the window all of the text.  Coy and past everything below into the feature key dated box. Click anywhere in the window all of the text.  Coy and past everything below into the feature key dated box. Click anywhere in the window all of the text.  Coy and past everything below into the feature key dated box. Click anywhere in the window all of the text.  Coy and past everything below into the feature key dated box. Click anywhere in the window the internet.  Coy and past everything below into the feature key dated box. Click anywhere in the window the internet.  Coy and past everything below into the feature key dated box. Click anywhere in the window the internet.  Coy and past everything below into the feature key dated box. Click anywhere in the window the internet.  Coy and past everything below into the feature key and any date date date date date date date date                                                                                                    | About Your Device Feature Key         About Your Device Feature Key         A feature key has been created for your person which your mere to Web Setup Wizard, your levice will another the setup with a feature key. See the Quick Start Guide for more information.         Image: Copy and past everything below into the feature key datage box. Click anywhere in the winc at other text.         Image: Copy and past everything below into the feature key datage box. Click anywhere in the winc at other text.         Image: Copy and past everything below into the feature key datage box. Click anywhere in the winc at other text.         Image: Copy and past everything below into the feature key datage box. Click anywhere in the winc at other text.         Image: Copy and past everything below into the feature key datage box. Click anywhere in the winc at other text.         Image: Copy and past everything below into the feature key datage box. Click anywhere in the winc at other text.         Image: Copy and past everything below into the feature key datage box. Click anywhere in the winc at other text.         Image: Copy and past everything below into the feature key datage box. Click anywhere in the winc at other text.         Image: Copy and past everything below into the feature key datage box. Click anywhere in the winc at other text.         Image: Copy and past everything below into the feature key datage box. Click anywhere in the winc at other text.         Image: Copy and past everything below into the feature key datage box. Click anywhere in the winc at other text.         Image: Copy and past everything below into the fe                                                                                                    |                                                                                                    |                                                                                                    |                                                                                                    | Activate a Product                                                                                                    |
|                                                                                                    |                                                                                                    |                                                                                                    |                                                                                                    |                                                                                                    | WG-T10-023*  eature Key  ted for your privace inner you name e Web Setu ieve and ap by the <u>feature key</u> . See the <u>Ouick Si</u> a feature key on a new device, only one user ter, you have several options. See the <u>WatchGui</u> ter. ter. ter. ter. ter. ter. ter. ter. | WG-710-023* eature Key  Ied for your percer onen yoo non i e Web Setup Wizard, your Ieve and ap in the feature key. See in cluick Start Guide for a feature key on a new device, only one user can connect to ter, you have several options. See the <u>WatchGuard Knowledge</u> Ie!  Inel  Inel  Inel  Inel  Inel  Inel  Inel  Inel Inel |